## **TUTORIAL DE CADASTRO - SISLEITOS**

Acesse pelo navegador o seguinte endereço eletrônico: sisleitos.saude.df.gov.br

Clique em "ACESSAR SISTEMA"

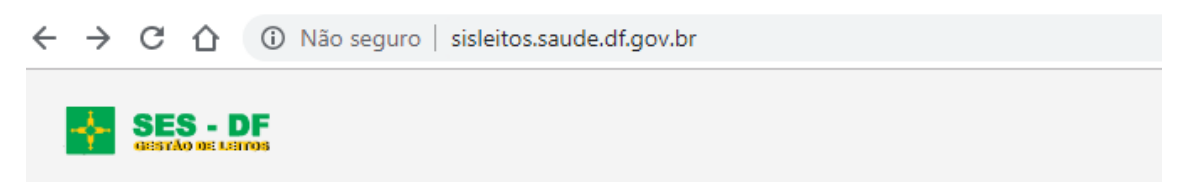

## SISLEITOS - Sistema de Gestão de Leitos

A partir daqui você estará na Rede de Sistemas SES/DF, todas as atividades feitas nos nossos sistemas são executadas em ambiente seguro e auditadas para sua segurança.

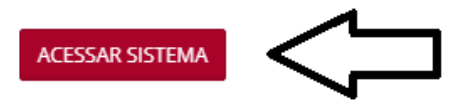

## 1º Acesso – cadastro no sistema:

Clique em "CRIAR UMA CONTA":

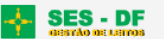

## SISLEITOS - Sistema de Gestão de Leitos Acesso ao Sistema Funcionalidades: Usuário Informe seu usuário de acesso a REDE SES/DF. Digite seu Usuário da REDE SES/DF 2 REGULAÇÃO DE LEITOS MAIS PRATICIDADE Senha O SISLEITOS é um sistema de Permite o mapeamentos dos Digite sua senha de acesso da REDE SES/DF regulação de leitos que prioriza e leitos conforme especialidades oferece suporte ao processo de disponiveis para internação em Esqueci a Senha cada unidade de saúde. internação. Local de Acesso v Selecione... 🐣 CRIAR UMA CONTA ✓ Manter conectado? Criar uma conta 🕜 Ajuda

Já solicitou o cadastro?

<u>SIM</u> – voltar para a tela de login

<u>OBS: Usuário SES</u> - se faltou ativar seu cadastro via e-mail de ativação, clique em **"Reenviar o email de ativação".** Acessar seu e-mail cadastrado e clicar no link enviado.

NÃO – selecionar "Local de Acesso"

SES – para servidores da Secretaria de Estado de Saúde

**Acesso Externo** – para colaboradores de empresas contratadas, tais como IGES, HCB, HUB, HRSM, ICDF, UPAs, etc.

| Solicitar Acesso                           |                      |                       |                 |
|--------------------------------------------|----------------------|-----------------------|-----------------|
| Já solicitou o cada<br>Reerviar o email de | stro?<br>ativação Ir | para tela de login    |                 |
|                                            |                      |                       |                 |
| Loca                                       | al de Acesso         | Selecione             | ` <b>&lt;</b> _ |
|                                            |                      | Selecione             | 4               |
|                                            |                      | SES<br>Acesso Externo |                 |

Usuários SES - utilizar mesmo usuário e senha de acesso à rede SES (senha do Windows)

| Solicitar Acesso                                              |                                         |   |  |  |
|---------------------------------------------------------------|-----------------------------------------|---|--|--|
| Já solicitou o cadastro?<br>Reenviar o email de ativação Ir p | ara tela de login                       |   |  |  |
| Local de Acesso                                               | SES                                     |   |  |  |
| ACESSO INTERNO<br>Informe seu usuário e senha da REDE SES/DF  |                                         |   |  |  |
| Usuário de Acesso (*)                                         | Digite seu usuário de acesso a rede SES | ] |  |  |
| Senha (*)                                                     | Digite sua senha de acesso a rede SES   | ] |  |  |
| Nome Completo (*)                                             | Digite seu nome completo                |   |  |  |
| CPF (*)                                                       | 2000-2000-2000                          |   |  |  |

Ativar a solicitação no e-mail pessoal, acessando pela Rede SES no prazo de 12h, após esse período, o e-mail expira e será necessário solicitar o reenvio do e-mail de ativação.

| Solicitar Acesso                                                               |                                                     |  |  |  |  |
|--------------------------------------------------------------------------------|-----------------------------------------------------|--|--|--|--|
| Já solicitou o cadastro?<br>Reenviar o email de ativação Ir para tela de login |                                                     |  |  |  |  |
| Local de Acesso                                                                | Acesso Externo                                      |  |  |  |  |
|                                                                                | ACESSO EXTERNO                                      |  |  |  |  |
| CPF (*)                                                                        | Seu CPF será o Usuário de Acesso                    |  |  |  |  |
| Senha (*)                                                                      | Crie uma senha de acesso                            |  |  |  |  |
| Confirme a Senha (*)                                                           | Confirme a senha criada                             |  |  |  |  |
| Nome Completo (*)                                                              | Digite seu nome completo                            |  |  |  |  |
| Matrícula (*)                                                                  | Digite sua matrícula                                |  |  |  |  |
| E-Mail Institucional                                                           | Email institucional                                 |  |  |  |  |
| E-Mail Pessoal (*)                                                             | Email pessoal (Ex.: Gmail, Hotmail, Outlook, Yahoo) |  |  |  |  |
| Celular                                                                        | (101) 100001-30001                                  |  |  |  |  |
| Estabelecimento                                                                | Selecione                                           |  |  |  |  |
| Cargo                                                                          | Selecione                                           |  |  |  |  |
|                                                                                | Solicitar Acesso                                    |  |  |  |  |

Usuários Externos – Informar CPF que será utilizado como usuário de login, e criar senha de acesso